# Network Connectivity Guide

This document contains network connectivity guide to test FAST udp multicast services over Internet VPN sessions. Production connections are available only in dedicated networks and do not use VPN.

### 1.1.Configure a VPN connection with MOEX using Windows XP

To configure a VPN connection, do the following:

- 1. Make sure you are connected to the Internet;
- 2. Click *Start*, and then click *Control Panel*;

| Control Panel                                                                                                    |                               |                               |                      |      | _ 🗆 >  |
|----------------------------------------------------------------------------------------------------|-------------------------------|-------------------------------|----------------------|------|--------|
| <u>File Edit View Favorit</u>                                                                                                    | es <u>T</u> ools <u>H</u> elp |                               |                      |      |        |
| 🕝 Back 🔹 🕥 🔹 🏂                                                                                                    | Search 🖟                      | 👌 Folders 🛛 🎹 - 🔏 👔           | 📔 🍤 🗙 😽 Folder       | Sync |        |
| Address 🦻 Control Panel                                                                                                    |                               |                               |                      |      | 💌 🛃 Go |
|                                                                                                    | Name                          | *                             | Comments             |      |        |
| See Also                                                                                                    | * 🔂 Ad                        | d or Remove Programs          | Install or remove pr |      |        |
| and the second second s | 4 Ad                          | ministrative Tools            | Configure administr  |      |        |
| Windows Update                                                                                                    | 🍓 Au                          | tomatic Updates               | Set up Windows to    |      |        |
| Help and Support                                                                                                    | Co 🛼                          | nfiguration Manager           | View or Edit Configu |      |        |
|                                                                                                    | e Da                          | te and Time                   | Set the date, time,  |      |        |
|                                                                                                    | 💁 Dis                         | play                          | Change the appear    |      |        |
|                                                                                                    | Fol                           | der Options                   | Customize the displ  |      |        |
|                                                                                                    | 🛅 Foi                         | nts                           | Add, change, and     |      |        |
|                                                                                                    | 🏷 Ga                          | me Controllers                | Add, remove, and c   |      |        |
|                                                                                                    | 🙈 Inc                         | lexing Options                | Change how Windo     |      |        |
|                                                                                                    | 🌏 Int                         | ernet Options                 | Configure your Inte  |      |        |
|                                                                                                    | 🦢 Ke                          | yboard                        | Customize your key   |      |        |
|                                                                                                    | Ma                            | il                            | Microsoft Outlook P  |      |        |
|                                                                                                    | Mo                            | ase                           | Customize your mo    |      |        |
|                                                                                                    | ( SNe                         | twork Connections             | Connects to other c  |      |        |
|                                                                                                    | Ph                            | one and Modem Options         | Configure your tele  |      |        |
|                                                                                                    | Port                          | wer Options                   | Configure energy-s   |      |        |
|                                                                                                    | Sa Pri                        | nters and Faxes               | Shows installed prin |      |        |
|                                                                                                    | Pro                           | ogram Download Monitor        | Manages downloadi    |      |        |
|                                                                                                    | 🖸 Qu                          | ickTime                       | Configures QuickTi   |      |        |
|                                                                                                    | <li>Re</li>                   | altek HD Sound Effect Manager | Realtek HD Audio C   |      |        |
|                                                                                                    | 🞈 Re                          | gional and Language Options   | Customize settings   |      |        |
|                                                                                                    | 1 Re                          | mote Control                  | Configures remote    |      |        |
|                                                                                                    | Ru                            | n Advertised Programs         | Runs advertised pr   |      |        |

3. In Control Panel, double click Network Connections: Connects to other computers, networks, and the 1

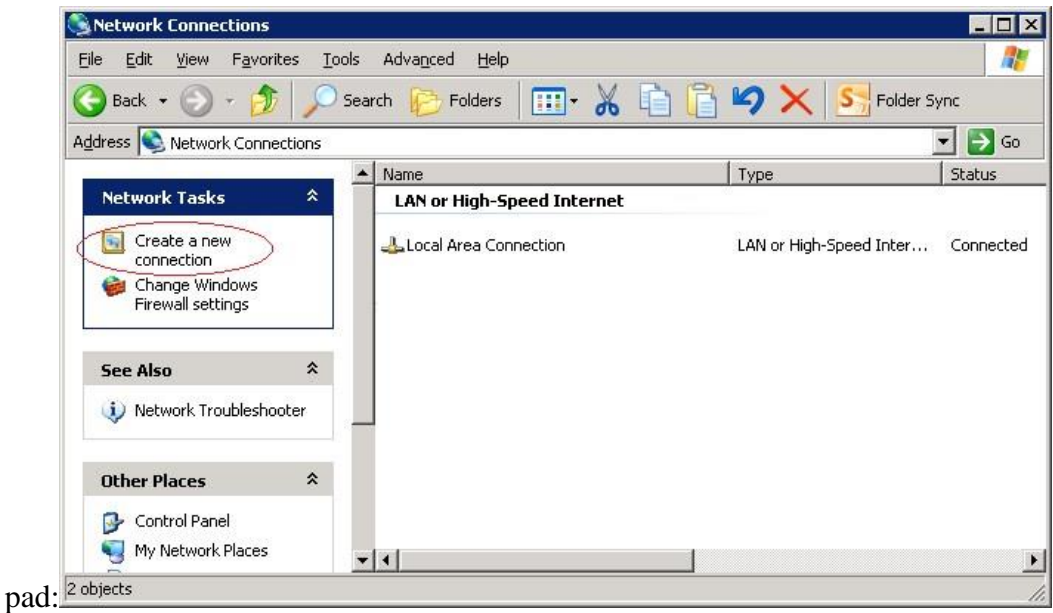

4. Click *Create a new connection* in the *Network Tasks* task pad:<sup>2 objects</sup>

| New Connection Wizard |                                                                                                    |
|-----------------------|----------------------------------------------------------------------------------------------------|
|                       | <ul> <li>Welcome to the New Connection Wizard</li> <li>This wizard helps you:</li> <li>Connect to the Internet.</li> <li>Connect to a private network, such as your workplace network.</li> </ul> |
|                       | To continue, click Next.                                                                                                    |

5. In the Network Connection Wizard, click Next:

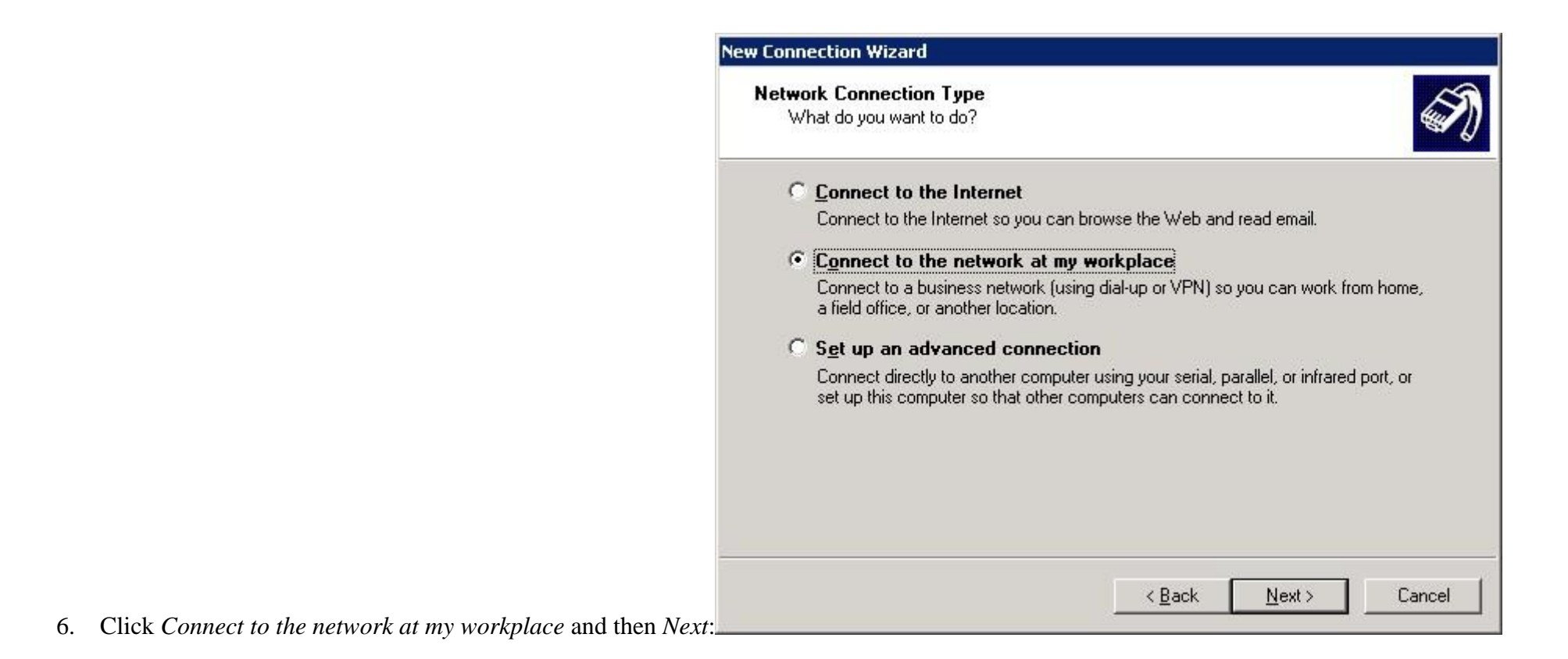

| w Connection Wizard                                          |                                                    |
|--------------------------------------------------------------|----------------------------------------------------|
| Network Connection<br>How do you want to connect to the r    | network at your workplace?                         |
| Create the following connection:                             |                                                    |
| C Dial-up connection                                         |                                                    |
| Connect using a modem and a re<br>Network (ISDN) phone line. | gular phone line or an Integrated Services Digital |
| • Virtual Private Network con                                | nection                                            |
| Connect to the network using a v<br>Internet.                | rirtual private network (VPN) connection over the  |
|                                                              | < <u>B</u> ack <u>N</u> ext > Canc                 |

7. Click Virtual Private Network connection and then Next:

8. Type Company Name (e.g. MOEX VPN Connection), and then click Next:

| w Connection Wizard                                        |                       |                   |        |
|------------------------------------------------------------|-----------------------|-------------------|--------|
| Connection Name<br>Specify a name for this connection to y | your workplace.       |                   |        |
| Type a name for this connection in the f                   | ollowing box.         |                   |        |
| Company N <u>a</u> me                                      |                       |                   |        |
| MICEX VPN Connection                                       |                       |                   |        |
| For example, you could type the name o will connect to.    | f your workplace or t | he name of a serv | er you |
|                                                            |                       |                   |        |
|                                                            |                       |                   |        |

9. Click *Do not dial the initial connection*, and then click *Next*:

| w Connect               | tion Wizard                               |                                               |                                |                     |        |
|-------------------------|-------------------------------------------|-----------------------------------------------|--------------------------------|---------------------|--------|
| <b>Public N</b><br>Wind | <b>etwork</b><br>ows can make sur         | re the public netwo                           | ork is connected f             | irst.               | Ĩ      |
| Windonetwo              | ows can automatic<br>irk, before establis | cally dial the initial<br>hing the virtual co | connection to the<br>nnection. | Internet or other p | public |
| œ                       | Do not dial the in                        | nitial connection.                            |                                |                     |        |
| С                       | Automatically dia                         | al this initial connec                        | ction:                         |                     |        |
|                         |                                           |                                               |                                |                     | *      |
|                         |                                           |                                               |                                |                     |        |
|                         |                                           |                                               |                                |                     |        |
|                         |                                           |                                               |                                |                     |        |
|                         |                                           |                                               |                                |                     |        |
|                         |                                           |                                               |                                |                     |        |
|                         |                                           |                                               |                                |                     |        |
|                         |                                           |                                               |                                |                     |        |
|                         |                                           |                                               | < Back                         | Next >              | Cancel |
|                         |                                           |                                               |                                |                     |        |

10. Type the server address provided by MOEX team, and then click *Next*:

#### New Connection Wizard

VPN Server Selection What is the name or address of the VPN server?

![](_page_7_Picture_2.jpeg)

Type the host name or Internet Protocol (IP) address of the computer to which you are connecting.

Host name or IP address (for example, microsoft.com or 157.54.0.1 ):

|                                                     | New Connection Wizard                                                                                                    |
|-----------------------------------------------------|----------------------------------------------------------------------------------------------------|
|                                                     | Connection Availability<br>You can make the new connection available to any user or only to yourself.                                                         |
|                                                     | A connection that is created for your use only is saved in your user account and is not<br>available unless you are logged on.<br>Create this connection for: |
| 11. Click <i>My use only</i> and then <i>Next</i> : | < <u>B</u> ack <u>N</u> ext> Cancel                                                                                                    |

| New Connection Wizard |                                                                                                    |
|-----------------------|----------------------------------------------------------------------------------------------------|
|                       | Completing the New Connection<br>Wizard<br>You have successfully completed the steps needed to<br>create the following connection:<br>MICEX VPN Connection                             |
|                       | The connection will be saved in the Network<br>Connections folder.<br>Add a shortcut to this connection to my desktop<br>To create the connection and close this wizard, click Finish. |
| 12. Click Finish:     | K <u>B</u> ack Finish Cancel                                                                                                    |

| onnect MICE                 | VPN Connection                                                       | ? ×        |
|-----------------------------|----------------------------------------------------------------------|------------|
|                             | 1 (4                                                                 | Z          |
| User name:<br>Password:     |                                                                      |            |
| ☐ Save this ☑ Me on ☑ Anyon | user name and password for the follow<br>y<br>who uses this computer | ing users: |
| <u>C</u> onnect             | Cancel Properties                                                    | Help       |

- 13. Leave User name and Passwod empty, and then click Properties
- 14. On Security tab, click Advanced (custom settings) and then Settings...:

| reneral | Options                        | Security              | Network                 | king A        | dvanc    | ed               |      |
|---------|--------------------------------|-----------------------|-------------------------|---------------|----------|------------------|------|
| Secu    | ity options                    |                       | 1 2 2                   |               |          |                  |      |
| OI      | pical (recor                   | nmendeo               | d settings)             |               |          |                  |      |
| V       | alidate my id                  | entity as             | follows:                |               |          |                  | 1000 |
| Г       |                                |                       |                         |               |          | 1                | *    |
| Г       | A <u>u</u> tomatic<br>password | ally use<br>(and doi  | my Windo<br>main if any | ws logo<br>/) | on nam   | ie and           |      |
| Г       | Require d                      | ata encr              | yption (dis             | connec        | st if no | ne)              |      |
| ۰Ä      | dvanced (cu                    | istom se              | ttings                  |               |          |                  |      |
| U       | sing these s<br>security pro   | ettings re<br>tocols. | equires a k             | knowlei       | dge      | <u>S</u> ettings |      |
|         |                                |                       |                         | 24            | IDCo     | Cottings         |      |
|         |                                |                       |                         | -             | 1000     | 5 Dettings       |      |
|         |                                |                       |                         |               |          |                  |      |
|         |                                |                       |                         |               |          |                  |      |
|         |                                |                       |                         |               |          |                  |      |

15. Choose *Optional encryption (connect even if no encryption)* data encryption and then click *OK*:

![](_page_12_Picture_0.jpeg)

16. On *Networking* tab, choose *PPTP VPN* type of VPN and then click *OK*:

|                                                                                                    | Properties                                                           | ?               |
|----------------------------------------------------------------------------------------------------|----------------------------------------------------------------------|-----------------|
| eneral   Options   Securi                                                                                                    | ty Networking Advar                                                  | nced            |
| Typ <u>e</u> of VPN:                                                                                                    |                                                                      |                 |
| PPTP VPN                                                                                                    |                                                                      | •               |
|                                                                                                    |                                                                      | <u>Settings</u> |
| This connection uses the                                                                                                    | following items:                                                     |                 |
| 🗹 🏹 Internet Protocol (                                                                                                    | (TCP/IP)                                                             |                 |
|                                                                                                    | 7 L I                                                                | V19 202         |
| File and Printer Sr                                                                                                    | haring for Microsoft Netw                                            | orks            |
| Gient for Microsof                                                                                                    | haring for Microsoft Netw<br>eduler<br>it Networks                   | OTKS            |
| Pile and Printer St     QoS Packet Sche     Client for Microsol                                                                                                    | haring for Microsoft Netw<br>eduler<br>it Networks                   | orks            |
| □ ➡ File and Printer Sf<br>☑ ➡ QoS Packet Sche<br>□ ➡ Client for Microsof                                                                                                    | aring for Microsoft Netw<br>eduler<br>it Networks<br>Uninstall       | Properties      |
| ☐ ➡ File and Printer Sf<br>☑ ➡ QoS Packet Sche<br>☐ ➡ Client for Microsol                                                                                                    | eduler<br>it Networks                                                | Properties      |
| Description                                                                                                    | aring for Microsoft Netweeduler<br>it Networks                       | Properties      |
| Pile and Printer Sf     QoS Packet Sche     QoS Packet Sche     QoS Packet Sche     Description     Transmission Control P     wide area network prot     across diverse intercon                                                                                                    | rotocol/Internet Protocol<br>ocol that provides comminected networks | Properties      |
| □ ■ File and Printer Sf<br>■ QoS Packet Sche<br>□ ■ Client for Microsol<br>Install<br>Description<br>Transmission Control Pr<br>wide area network prot<br>across diverse intercon                                                                                                    | rotocol/Internet Protocol<br>ocol that provides comminected networks | Properties      |
| □ ■ File and Printer Sf<br>QoS Packet Sche<br>QoS Packet Sche<br>QoS | aring for Microsoft Netweduler<br>it Networks                        | Properties      |

## **1.2. Configure a VPN connection with MOEX using Windows 7**

- 1. Make sure you are connected to the Internet
- 2. Open *Control Panel*→*Network and Internet*→*Network and Share Center* and then click *Set up a new connection or network*:

![](_page_14_Picture_0.jpeg)

3. Choose *Connect to a workplace* and then click *OK*:

![](_page_15_Picture_0.jpeg)

![](_page_16_Picture_0.jpeg)

- 4. Choose No, create a new connection and then click Next
- 5. Click Use my Internet Connection (VPN):

| 🚱 🜆 Connect to a Workplace                                                                                                    |        |
|----------------------------------------------------------------------------------------------------|--------|
| How do you want to connect?                                                                                                    |        |
| <ul> <li>Use my Internet connection (VPN)</li> <li>Connect using a virtual private network (VPN) connection through the Internet.</li> </ul> |        |
| 🔊 — 🎱 — 🕪                                                                                                    |        |
| Dial directly<br>Connect directly to a phone number without going through the Internet.                                                      |        |
| ing ing ing                                                                                                    |        |
| What is a VPN connection?                                                                                                    |        |
|                                                                                                    | Cancel |

6. Type the server address provided by MOEX team to the *Internet address* field, type MOEX VPN Connection to the *Destination name* field, check *Don't connect now; just set it up so I can connect later* and then click *Next*:

| <b>A</b> = -                                      |                                                                                              |            |
|---------------------------------------------------|----------------------------------------------------------------------------------------------|------------|
| Connect to a Workp                                | lace                                                                                         |            |
| Type the Internet a                               | ddress to connect to                                                                         |            |
| Your network administra                           | ator can give you this address.                                                              |            |
| Internet address:                                 |                                                                                              | ĵ –        |
| Destination name:                                 | MICEX VPN Connection                                                                         |            |
|                                                   |                                                                                              |            |
| Use a <u>s</u> mart card                          |                                                                                              |            |
| 🜍 🦳 <u>A</u> llow other peol<br>This option allov | ple to use this connection<br>vs anyone with access to this computer to use this connection. |            |
| Don't connect n                                   | ow; just set it up so I can connect later                                                    |            |
|                                                   |                                                                                              |            |
|                                                   |                                                                                              |            |
|                                                   | Ne                                                                                           | ext Cancel |

7. Leave the next page without changes and then click *Next*:

| 📀 📠 Connect to a Workpl | ace                                              |                       |
|-------------------------|--------------------------------------------------|-----------------------|
| Type your user nan      | ne and password                                  |                       |
| <u>U</u> ser name:      |                                                  |                       |
| Password:               |                                                  |                       |
|                         | Show characters           Remember this password |                       |
| Domain (optional):      |                                                  |                       |
|                         |                                                  |                       |
|                         |                                                  |                       |
|                         |                                                  |                       |
|                         |                                                  | <u>C</u> reate Cancel |

|                       | 🚱 📠 Connect to a Workplace     |               |
|-----------------------|--------------------------------|---------------|
|                       | The connection is ready to use |               |
|                       | <b></b>                        |               |
|                       |                                |               |
|                       | Connect now                    |               |
|                       |                                | ž             |
|                       |                                |               |
| 8. Click <i>Close</i> |                                | <u>C</u> lose |

9. Open *Control Panel*→*Network and Internet*→*Network and Share Center* and click *Change adapter setting*:

![](_page_21_Picture_0.jpeg)

![](_page_22_Picture_0.jpeg)

- 10. Choose *Properties* of the just created connection:
- 11. On Security tab choose Point to Point Tunneling Protocol (PPTP) VPN type, choose Optional encryption (connect even if no encryption) data encryption and then click OK:

|                                                                                              | ecurity Networking Sharing                                                                                    |
|----------------------------------------------------------------------------------------------|----------------------------------------------------------------------------------------------------|
| Type of VPN:                                                                                 |                                                                                                    |
| Point to Point Tunn                                                                          | eling Protocol (PPTP)                                                                                         |
| Data encryption:                                                                             | Advanced settings                                                                                             |
| Optional encryption                                                                          | (connect even if no encryption)                                                                               |
| Authentication                                                                               |                                                                                                    |
| O Use Extensible                                                                             | Authentication Protocol (EAP)                                                                                 |
|                                                                                              | Ŧ                                                                                                    |
| <u>.</u>                                                                                     | Properties                                                                                                    |
|                                                                                              | 1 jobertes                                                                                                    |
| Allow these pro                                                                              | tocols                                                                                                    |
|                                                                                              |                                                                                                    |
|                                                                                              | d password (PAP)                                                                                              |
| Unencrypted                                                                                  | Charles and Arren A                                                                                           |
| Unencrypted                                                                                  | andshake Authentication Protocol (CHAP)                                                                       |
| Unencrypted<br>Challenge <u>H</u>                                                            | andshake Authentication Protocol (CHAP)<br>IAP Version 2 (MS-CHAP v2)                                         |
| <u>Unencrypted</u> <u>Unencrypted</u> <u>Challenge H</u> <u>Microsoft C</u> H <u>Automat</u> | andshake Authentication Protocol (CHAP)<br>IAP Version 2 (MS-CHAP v2)<br>ically use my Windows logon name and |

## **1.3. Configure a VPN connection with MOEX using OpenSUSE**

- 1. Make sure you are connected to the Internet;
- 2. Install *pptp* client using the following command:

```
sudo zypper install pptp
```

#### 3. Run the following command:

sudo /usr/sbin/pptp-command setup

#### 4. Type '4' and press enter:

```
1.) Manage CHAP secrets
2.) Manage PAP secrets
3.) List PPTP Tunnels
4.) Add a NEW PPTP Tunnel 5.)
Delete a PPTP Tunnel
6.) Configure resolv.conf
7.) Select a default tunnel
8.) Quit
?: 4 + <enter>
```

#### 5. Type '1' and press enter:

Add a NEW PPTP Tunnel.

```
1.) Other
Which configuration would you like to use?: 1 + <enter>
```

#### 6. Type 'micex\_vpn\_connection' and press enter:

Tunnel Name: micex\_vpn\_connection + <enter>

#### 7. Type '<server address>' and press enter:

Server IP: <server address> + <enter>

8. Type 'del default' and press enter:

route: del default + <enter>

9. Type 'add default gw 1.1.1.1 TUNNEL\_DEV' and press enter: route: add default gw 1.1.1.1 TUNNEL\_DEV

10. Simply press enter:

route: <enter>

11. Type 'test' and press enter:

Local Name: test

12. Leave a default value, simply press enter: Remote Name [PPTP]: <enter>

13. If you have done everything correct, you will see:

```
Adding micex_vpn_connection - <server address> - test - PPTP
Added tunnel micex_vpn_connection
```

- 14. Type  $v_{8'}$  and press enter to exit the setup wizard.
- 15. The next step is to make a few changes in a configuration file which was created on previous steps by the wizard. At first open it using the following command:

sudo vim /etc/ppp/peers/micex\_vpn\_connection

16. Needed changes are colored by red:

#

```
# PPTP Tunnel configuration for tunnel micex_vpn_connection
# Server IP: <server address>
# Route: route del default
# Route: route add default gw 1.1.1.1 TUNNEL_DEV
#
noauth
#
# Tags for CHAP secret selection
# name test
remotename PPTP
#
# Include the main PPTP configuration file
#
# file /etc/ppp/options.pptp
```

17. Please be careful and don't forget to save this file before closing. That's all. Now you are ready to establish the VPN connection using the following command:

sudo /usr/sbin/pptp-command start micex vpn connection

You will see something like this:

Using interface ppp0 Connect: ppp0 <--> /dev/pts/1 local IP address 1.1.1.19 remote IP address 1.1.1.1 Script ?? finished (pid 30023), status = 0x0 Script /etc/ppp/ip-up finished (pid 30032), status = 0x0 Route: add -net 0.0.0.0 gw 1.1.1.1 added Route: add -net 1.1.1.0 netmask 255.255.255.0 gw 1.1.1.1 added All routes added. Tunnel micex vpn connection is active on ppp0. IP Address: 1.1.1.19

18. To stop this connection use the following command:

sudo /usr/sbin/pptp-command stop

19. Important: After the VPN connection is stopped you will need to return the default route rule you had before. Otherwise the next tries to establish the VPN connection will be failed. It's recommended to make a script which will be responsible for the default route rule restoring.

#### **1.4.Troubleshooting**

- 1. The VPN connection is established but your application doesn't receive UDP packets (Windows 7)
- 1.1 Open status of your VPN connection and check if the count of 'Received' bytes is continuously growing; If it's not so, ask for help the MOEX support team.
- 1.2 Check firewall settings. Temporary turn off the firewall. If after that all seems ok, turn on firewall again but add the firewall rule:
  - ✓ Open *Windows Firewall→Advanced* settings;
  - ✓ Choose *Inbound Rules* and on the right click *New Rule*:

![](_page_27_Picture_8.jpeg)

![](_page_28_Picture_0.jpeg)

- ✓ Leave the first page without changes and click *Next*:
- $\checkmark$  On the next page you need to specify path to your program:

| 👹 New Inbound Rule Wi         | zard                                                                              | × |
|-------------------------------|-----------------------------------------------------------------------------------|---|
| Program                       |                                                                                   |   |
| Specify the full program path | n and executable name of the program that this rule matches.                      |   |
| Steps:                        |                                                                                   |   |
| Rule Type                     | Does this rule apply to all programs or a specific program?                       |   |
| Program                       |                                                                                   |   |
| Action                        | All programs                                                                      |   |
| Profile                       | Rule applies to all connections on the computer that match other rule properties. |   |
| Name                          | This program path:                                                                |   |
|                               | Browse                                                                            |   |
|                               | Example: c:\path\program.exe<br>%ProgramFiles%\browser\browser.exe                |   |
|                               | Learn more about specifying programs<br>< <u>Back</u> <u>N</u> ext > Cancel       |   |

✓ Leave the pages below without changes:

| 🔐 New Inbound Rule Wiz        | ard                                                                               | x |
|-------------------------------|-----------------------------------------------------------------------------------|---|
| Action                        |                                                                                   |   |
| Specify the action to be take | n when a connection matches the conditions specified in the rule.                 |   |
| Steps:                        |                                                                                   |   |
| Rule Type                     | What action should be taken when a connection matches the specified conditions?   |   |
| Program                       | Allow the connection     Allow the connection                                     |   |
| Action     Profile            | This includes connections that are protected with IPsec as well as those are not. |   |
| • Frome                       | Allow the connection if it is secure                                              |   |
| Name                          | Learn more about actions                                                          |   |
|                               | < <u>B</u> ack <u>N</u> ext > Cancel                                              |   |

![](_page_31_Picture_0.jpeg)

✓ Here you should to specify the name of this rule. E.g. MyApplicationRule.

| Mew Inbound Rule Wizard               |                         | × |
|---------------------------------------|-------------------------|---|
| Name                                  |                         |   |
| Specify the name and description of t | this rule.              |   |
| Steps:                                |                         |   |
| Rule Type                             |                         |   |
| Program                               |                         |   |
| Action                                |                         |   |
| Profile                               | Name:                   |   |
| Name                                  |                         |   |
|                                       | Description (optional): |   |
|                                       |                         |   |
|                                       |                         |   |
|                                       |                         |   |
|                                       |                         |   |
|                                       |                         |   |
|                                       |                         |   |
|                                       |                         |   |
|                                       |                         |   |
|                                       |                         |   |
|                                       |                         |   |
|                                       |                         |   |
|                                       |                         |   |
|                                       | < Back Finish Cancel    |   |
|                                       |                         |   |